# Texas Baptists Annual Church Profile (ACP) Online Community User Guide

# Contents

| Section 1: Getting Started           | 2  |
|--------------------------------------|----|
| Logging into the Online Community    | 2  |
| First Time Logging in:               | 3  |
| Forgot Password                      | 5  |
| Section 2: Annual Church Profile     | 6  |
| Completing the Annual Church Profile | 6  |
| Editing Your ACP                     | 10 |
| Printing an ACP                      | 12 |
| Section 3: Leadership                | 14 |
| Filling out the Leadership Profile   | 14 |
| Current Leadership                   | 14 |
| Adding Leadership                    | 16 |
| Section 4 : Printing Leadership      |    |
| Section 5 : 10 Year Profile          | 19 |

# Section 1: Getting Started

# Logging into the Online Community

Before you login, be sure to collect all the information needed to complete the ACP. You will be able to save your progress as you go. We recommend completing as much of the ACP at one time as possible.

You will need:

- Financial and Giving Information
- Church Attendance and Membership Numbers
- Baptisms and Other Additions
- Small Group Enrolment and Attendance Numbers
- VBS numbers
- Missions Participation Numbers
- Mission Education Numbers

#### First Time Logging in:

You will receive an email with the link and the Username for your online community. Follow the link to create a password.

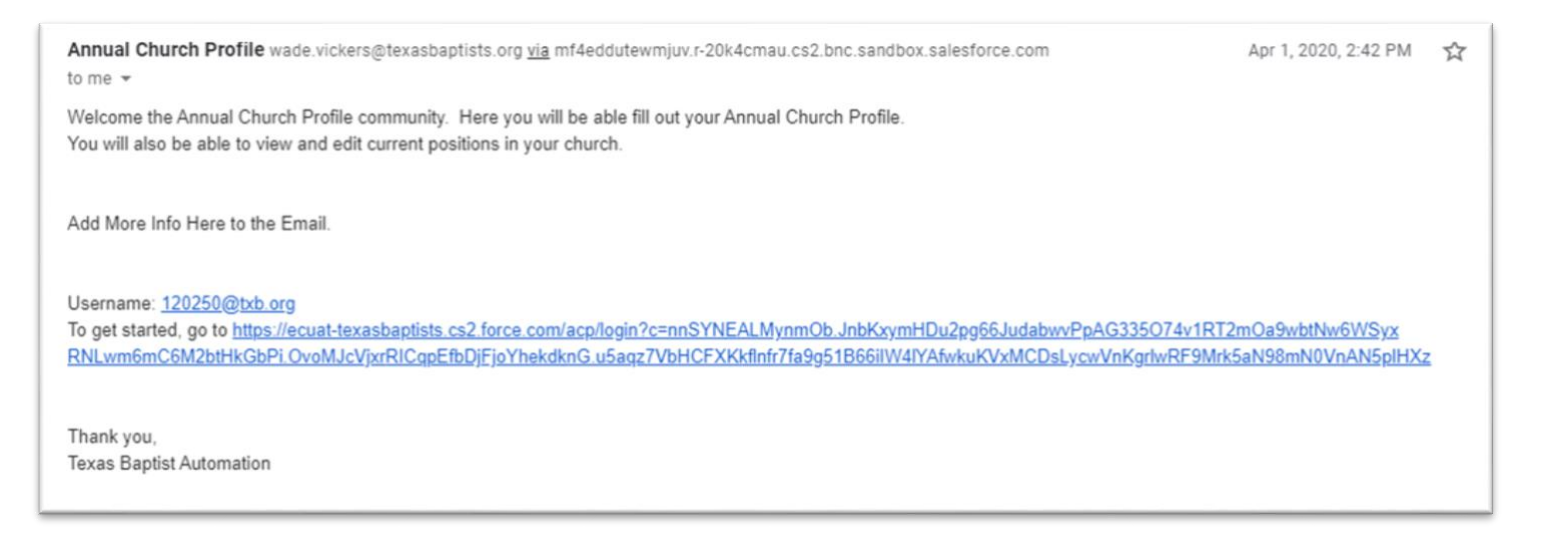

You will have only one password for your church. Make sure whoever is filling out the ACP has access to the username and password. If you have not received your registration email, or need help logging in, please contact the Texas Baptists Information Management Team at 888-244-9400 or email us at <a href="mailto:imt@texasbaptists.org">imt@texasbaptists.org</a>.

Once you have logged in, you will be directed to the ACP Home Page. Your churches name will appear in the upper righthand corner of the screen. If your churches name is not displayed here please contact the Texas Baptists Information Management Team at 888-244-9400 or by email at <u>imt@texasbaptists.org</u>.

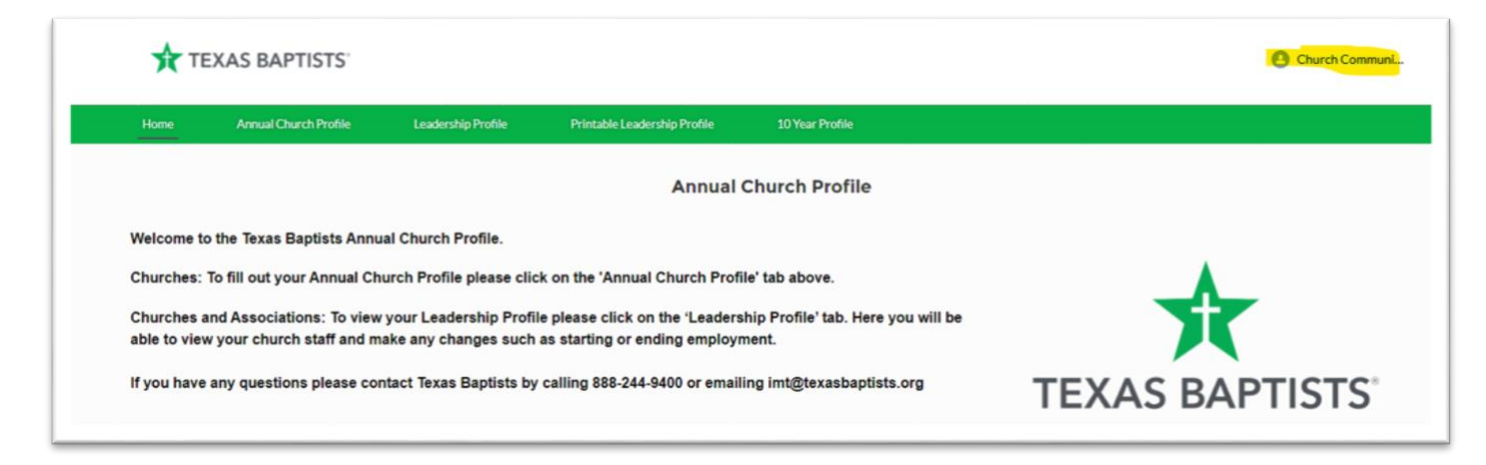

The next time you come back to the ACP Community you will see this login page. Your Username is your BGCTID followed by @txb.org. (i.e. 123456@txb.org)

| ×                                                                                                    |  |
|----------------------------------------------------------------------------------------------------|--|
| Please check your username and password. If you still can't<br>log in, contact your Annual Church Profile administrator.<br>Username |  |
| 1                                                                                                    |  |
| Password                                                                                                    |  |
| Log In to Sandbox                                                                                                    |  |
| Remember me                                                                                                    |  |
| Forgot Your Password?                                                                                                    |  |
|                                                                                                    |  |

#### Forgot Password

If you forgot your password, select "Forgot Your Password?" at the bottom of the login page.

| X                                                                                                    |  |
|----------------------------------------------------------------------------------------------------|--|
| Please check your username and password. If you still can't log in, contact your Annual Church Profile administrator. |  |
| Username                                                                                                    |  |
| 1                                                                                                    |  |
| Password                                                                                                    |  |
|                                                                                                    |  |
| Log In to Sandbox                                                                                                    |  |
| Remember me                                                                                                    |  |
| Forgot Your Password?                                                                                                 |  |
|                                                                                                    |  |

You will be redirected to this page.

| Please enter vo | ur Texas Bantist I Isername |
|-----------------|-----------------------------|
|                 |                             |
| Username        |                             |
| Send Pas        | sword Reset Email           |

Enter your Username which is your BGCTID followed by @txb.org. An email will be sent to the contact email we have on file. If you do not receive an email shortly, please contact <u>imt@texasbaptists.org</u>.

# Section 2: Annual Church Profile

### **Completing the Annual Church Profile**

 Home
 Annual Church Profile
 Leadership Profile
 Printa

 Welcome to the Texas Baptists Annual Church Profile.
 Churches: To fill out your Annual Church Profile please click on the

To fill out your Annual Church Profile, from the Home Page you will select Annual Church Profile from the menu bar.

This will bring you to the Annual Church Profile page.

| Home         | Annual Church Profile                              | Leadership Profile Printable Le                      | adership Profile | 10 Year Profile |      |                    |                    |
|--------------|----------------------------------------------------|------------------------------------------------------|------------------|-----------------|------|--------------------|--------------------|
|              | P: Statistical and Historical Profiles             |                                                      |                  |                 |      |                    | New Printable View |
| 7 items • So | orted by Report Year • Filtered by All acp: statis | tical and historical profiles • Updated a few seco   | nds ago          |                 |      | Q Search this list | 瑋 - Ci             |
|              | Report Year 🕈 🗸 🗸                                  | ACP: Statistical and Historical Profile $\checkmark$ | Church           | ~               | City | V BGCT ID          | ~                  |
| 1            | 2022                                               | 5007746                                              | MC TEST CHURCH   |                 | Big  | 6008409            | Ψ.                 |
| 2            | 2021                                               | 5007554                                              | MC TEST CHURCH   |                 | Big  | 6008409            | Ŧ                  |

On this page you will see the ACPs already in the system. You can select any ACP in our system and print it for your records. If you need to edit a previous year's ACP please contact <u>imt@texasbaptists.org</u>. If you do not see an ACP for the current year, select the NEW button on the top right of the page.

| lome | Annual Church Profile                            | Leadership Profile         | ACP Old      |             |               |           |                |
|------|--------------------------------------------------|----------------------------|--------------|-------------|---------------|-----------|----------------|
| I ▼  | Sorted by Report Year • Filtered by All acp: sta | tistical and historical pr | ofiles       |             |               | ą         | New<br>• III • |
|      | ACP: Statistical and Historical Pr 🗸             | Report Year 4              | ✓ Church     | ~           | City ~        | BGCT ID 🗸 |                |
| 1    | 5004167                                          | 2020                       | Immanuel Bap | tist Church | Mineral Wells | 525800    | ¥              |
| 2    | 5003080                                          | 2019                       | Immanuel Bap | tist Church | Mineral Wells | 525800    | ¥              |
| 3    | 5004168                                          | 2018                       | Immanuel Bap | tist Church | Mineral Wells | 525800    | ¥              |
|      | 4059289                                          | 2017                       | Immanuel Bap | tist Church | Mineral Wells | 525800    | •              |
| 5    | 4050982                                          | 2016                       | Immanuel Bap | tist Church | Mineral Wells | 525800    | ¥              |
| 6    | 4026814                                          | 2013                       | Immanuel Bap | tist Church | Mineral Wells | 525800    | ¥              |
| 7    | 4021377                                          | 2012                       | Immanuel Bap | tist Church | Mineral Wells | 525800    | ¥              |
|      | 4007600                                          | 2010                       | Immanuel Bap | tist Church | Mineral Wells | 525800    | ¥              |
| 9    | 4002633                                          | 2009                       | Immanuel Bap | tist Church | Mineral Wells | 525800    | •              |
| 10   | 437831                                           | 2007                       | Immanuel Bap | tist Church | Mineral Wells | 525800    | ¥              |
| 11   | 415293                                           | 2006                       | Immanuel Bao | tist Church | Mineral Wells | 525800    | ¥              |

When you select the "New" button a new window will appear. You can now fill in the information for this year's ACP.

| Report Year                                                                                                | Year Organized                                                       |  |
|----------------------------------------------------------------------------------------------------|----------------------------------------------------------------------|--|
| 2020                                                                                                    | ▼ 1959                                                               |  |
| Member Information                                                                                         |                                                                      |  |
| Total Members                                                                                              | Weekly Worship Attendance 🕚                                          |  |
| Resident Membership 🔕                                                                                      | Other Additions                                                      |  |
| Total Baptisms                                                                                             |                                                                      |  |
|                                                                                                    |                                                                      |  |
| Bible Study/Sunday School/<br>Bible Study Enrollment                                                       | Small Croup Weekly Bible Study Attendance                            |  |
| Bible Study/Sunday School/<br>Bible Study Erroliment                                                       | Small Croup Weekly Bible Study Attendance                            |  |
| Bible Study/Sunday School/<br>Bible Study Errollment  VBS Enrollment  Total Mission Projects Partici       | Small Croup Weekly Bible Study Attendance                            |  |
| Bible Study/Sunday School/<br>Bible Study Enrollment  UBS Enrollment  Total Mission Projects Participation | Small Croup Weekly Bible Study Attendance  ipation  c. U.S. & Canada |  |

If you need any help knowing what the fields represent, hover over the \_\_\_\_\_\_ information symbol with your cursor and a description of the information requested will appear. This will help you better understand what Information goes in which field.

When you have filled out the ACP with the information you have, select Save at the bottom right of the window.

| Report Year                                                                                                    | Year Organized                           |  |
|----------------------------------------------------------------------------------------------------|------------------------------------------|--|
| 2020                                                                                                    | ▼ 1959                                   |  |
| Member Information                                                                                                    |                                          |  |
| Total Members 🕚                                                                                                    | Weekly Worship Attendance 🔘              |  |
| Resident Membership 🕚                                                                                                    | Other Additions                          |  |
| Total Baptisms 🚺                                                                                                    |                                          |  |
|                                                                                                    |                                          |  |
| Bible Study/Sunday School/Small                                                                                                    | Group                                    |  |
| Bible Study/Sunday School/Small Bible Study Enrollment                                                                                                    | Croup Weekly Bible Study Attendance 💿    |  |
| Bible Study/Sunday School/Small<br>Bible Study Enrollment                                                                                                    | Group<br>Weekly Bible Study Attendance 0 |  |
| Bible Study/Sunday School/Small<br>Bible Study Enrollment<br>VES Enrollment<br>Total Mission Projects Participation                                               | Group Weekly Bible Study Attendance      |  |
| Bible Study/Sunday School/Small<br>Bible Study Enrollment @<br>VBS Enrollment @<br>Total Mission Projects Participation<br>Total Mission Projects Participation @ | Croup Weekly Bible Study Attendance ①    |  |

After saving your work you will see on the screen the ACP with the information you have entered.

| □ AC<br>50          | P: Statistical and Historical Pro<br>007746 | file        |                               |  |
|---------------------|---------------------------------------------|-------------|-------------------------------|--|
| Report Yes<br>2022  | ar                                          |             | Year Organized                |  |
| ∽ Men               | nber Information                            |             |                               |  |
| Total Men<br>555    | nbers <b>()</b>                             |             | Weekly Worship Attendance     |  |
| Resident M          | Membership 🛈                                |             | Online Worship                |  |
| Total Bapt<br>11    | isms                                        |             | Other Additions               |  |
| ✓ Bible             | e Study/Sunday School/                      | Small Group |                               |  |
| Bible Stud<br>1,234 | ly Enrollment                               |             | Weekly Bible Study Attendance |  |
| VBS Enrol<br>123    | Iment                                       |             | Online Bible Study<br>123     |  |
| ✓ Tota              | I Mission Projects Partic                   | ipation     |                               |  |
| Total Miss<br>1,234 | ion Projects Participation                  |             |                               |  |
| a. Local Co<br>12   | ommunity                                    |             | c. U.S. & Canada<br>12        |  |
| b. State<br>12      |                                             |             | d. International<br>12        |  |
|                     |                                             |             |                               |  |

8

Return to the Annual Church Profile page by selecting the Annual Church Profile tab at the top of the page. You will now see that your current ACP has been added to the list of ACPs in the system.

| A      | CP: Statistical and Historical P | rohles                                          |                           |        |        |                     | New Printable Vie |
|--------|----------------------------------|-------------------------------------------------|---------------------------|--------|--------|---------------------|-------------------|
| 15 + 1 | Sorted by Report Year • Filtered | by All acp: statistical and historical profiles | Updated a few seconds ago |        |        | Q. Search this list | \$ ·              |
|        | Report Year 🕈                    | ✓ ACP: Statistical and Hi                       | itorical Profile 🗸 Church |        | ✓ City | V BGCT ID           | $\sim$            |
|        | 2022                             | 5007746                                         | MC TEST (                 | CHURCH | Big    | 6008409             | -                 |
|        | 2021                             | 5007554                                         | MC TEST (                 | CHURCH | Big    | 6008409             |                   |
|        | 2020                             | 5004975                                         | MC TEST (                 | CHURCH | Big    | 6008409             | -                 |
|        | 2019                             | 5004142                                         | MC TEST (                 | CHURCH | Big    | 6008409             |                   |
|        | 2017                             | 5007747                                         | MC TEST (                 | CHURCH | Big    | 6008409             |                   |
|        | 2016                             | 5007753                                         | MC TEST (                 | CHURCH | Big    | 6008409             |                   |
|        | 2014                             | 5007749                                         | MC TEST (                 | CHURCH | Big    | 6008409             | ,                 |

When done, you can click on the church name on the top right and log out, or you can simply close the window to exit.

### **Editing Your ACP**

To edit an ACP that is already in the system, select the Annual Church Profile tab at the top of the page. This will bring you to the Annual Church Profile page with a list of the ACPs already in the system. To select an ACP, go to the row with the year you are looking for and select the GREEN numbers in the SECOND column under ACP: Statistical and Historical Profile. You can only edit the current year's ACP. If you need to edit a previous year's ACP contact imt@texasbaptists.org.

Note: If you do not see an ACP for the year you are looking for, follow the instructions for <u>Completing the Annual</u> <u>Church Profile</u> on page 5.

| F     | All 🔻 🖈                          | Tomes              |                                    |                          |          |     |      |   | N                | lew Printable | Vie |
|-------|----------------------------------|--------------------|------------------------------------|--------------------------|----------|-----|------|---|------------------|---------------|-----|
| s • : | Sorted by Report Year • Filtered | by All acp: statis | stical and historical profiles • U | pdated a few seconds ago |          |     |      | 0 | Search this list | \$ ·          |     |
|       | Report Year 1                    | ~                  | ACP: Statistical and Histo         | orical Profile 🗸 Church  |          | ~ c | lity | ~ | BGCT ID          | ~             |     |
|       | 2022                             |                    | 5007746                            | MC TES                   | T CHURCH | B   | lig  |   | 6008409          |               |     |
|       | 2021                             |                    | 5007554                            | MC TES                   | T CHURCH | B   | lig  |   | 6008409          |               |     |
|       | 2020                             |                    | 5004975                            | MC TES                   | TCHURCH  | B   | lig  |   | 6008409          |               | ,   |
|       | 2019                             |                    | 5004142                            | MC TES                   | T CHURCH | B   | lig  |   | 6008409          |               |     |
|       | 2017                             |                    | 5007747                            | MC TES                   | T CHURCH | B   | lig  |   | 6008409          |               | •   |
|       | 2016                             |                    | 5007753                            | MC TES                   | T CHURCH | B   | lig  |   | 6008409          |               |     |
|       | 2014                             |                    | 5007749                            | MC TES                   | T CHURCH | В   | lig  |   | 6008409          |               | ,   |

By selecting the GREEN numbers in the SECOND column under ACP: Statistical and Historical Profile, you will be taken to that ACP. In the top right of the page there are two buttons; Edit and Print Report.

| 500                    | Statistical and Historical Pro | ofile       |                               |  | Edit F |
|------------------------|--------------------------------|-------------|-------------------------------|--|--------|
|                        |                                |             |                               |  |        |
| Report Year<br>2022    |                                |             | Year Organized                |  |        |
| √ Memi                 | per Information                |             |                               |  |        |
| Total Membe            | <b>:0</b>                      |             | Weekly Worship Attendance     |  |        |
| 555<br>Resident Me     | mbership <b>0</b>              |             | 444<br>Online Worship         |  |        |
| 666                    |                                |             | Other Million                 |  |        |
| 11                     |                                |             | 777                           |  |        |
| ✓ Bible                | Study/Sunday School/           | Small Group |                               |  |        |
| Bible Study 8<br>1,234 | inrollment                     |             | Weekly Bible Study Attendance |  |        |
| VBS Enrollm            | ent                            |             | Online Bible Study            |  |        |

By selecting the Edit button, a new window will appear. It will have your saved information in it. You are now able to edit any of the information. When you are finished select Save at the bottom of the window.

|                                                                                                    | Year Organized                                      |  |
|----------------------------------------------------------------------------------------------------|-----------------------------------------------------|--|
| 2020                                                                                                    | • 1959                                              |  |
| Member Information                                                                                                    |                                                     |  |
| Total Members                                                                                                    | Weekly Worship Attendance 0                         |  |
| 1,234                                                                                                    | 1,234                                               |  |
| Resident Membership                                                                                                    | Other Additions                                     |  |
| 12,345                                                                                                    | 1,234                                               |  |
| Total Baptisms 🕕                                                                                                    |                                                     |  |
| 1,234                                                                                                    |                                                     |  |
| Bible Study/Sunday School/Smal                                                                                                    | I Group Weekly Bible Study Attendance               |  |
| Bible Study/Sunday School/Smal                                                                                                    | I Group Weekly Bible Study Attendance               |  |
| Bible Study/Sunday School/Smal<br>Bible Study Enrollment 1<br>1,234<br>VBS Enrollment 1                                                                                                    | Veekiy Bible Study Attendance 0<br>1,234            |  |
| Bible Study/Sunday School/Small<br>Bible Study Enrollment ①<br>1.234<br>VES Enrollment ①<br>1.234                                                                                                    | Weekly Bible Study Attendance   1.234               |  |
| Bible Study/Sunday School/Small<br>Bible Study Enrollment<br>1,234<br>VBS Enrollment<br>1,234<br>Total Mission Projects Participatio                                                                         | Weekly Bible Study Attendance    L234               |  |
| Bible Study/Sunday School/Small<br>Bible Study Enrollment<br>1.234<br>VBS Enrollment<br>1.234<br>Total Mission Projects Participation<br>Total Mission Projects Participation                                | I Group<br>Weekly Bible Study Attendance ①<br>1.234 |  |
| Bible Study/Sunday School/Small<br>Bible Study Enrollment<br>1.234<br>VES Enrollment<br>1.234<br>Total Mission Projects Participation<br>Total Mission Projects Participation<br>1.234                       | I Group<br>Weekly Bible Study Attendance ①<br>1.234 |  |
| Bible Study/Sunday School/Small<br>Bible Study Enrollment  1,234 VBS Enrollment  1,234 Total Mission Projects Participation 1,234 a. Local Community                                                         | I Group Weekly Bible Study Attendance               |  |
| Bible Study/Sunday School/Small<br>Bible Study Enrollment<br>1,234<br>VBS Enrollment<br>1,234<br>Total Mission Projects Participation<br>Total Mission Projects Participation<br>1,234<br>a. Local Community | I Group Weekly Bible Study Attendance               |  |

When done, you can click on the church name on the top right and log out, or you can simply close the window to exit.

### **Printing an ACP**

To Print an ACP that is already in the system, select the Annual Church Profile tab at the top of the page. This will bring you to the Annual Church Profile page with a list of the ACPs already in the system. To select an ACP, go to the row with the year you are looking for and select the GREEN numbers in the SECOND column under ACP: Statistical and Historical Profile.

Note: If you do not see an ACP for the year you are looking for, follow the instructions for <u>Completing the Annual</u> <u>Church Profile</u> on page 5.

| 닏         | All 🔻 🖈                          |                    |                                |                            |                            | Ne                  | <ul> <li>Printable Vie</li> </ul> |
|-----------|----------------------------------|--------------------|--------------------------------|----------------------------|----------------------------|---------------------|-----------------------------------|
| 7 items • | Sorted by Report Vear • Filtered | by All acp: statis | itical and historical profiles | Updated a few seconds ago  |                            | Q. Search this list | \$ -                              |
|           | Report Year 1                    | ~                  | ACP: Statistical and H         | istorical Profile 🗸 Church | <ul> <li>✓ City</li> </ul> | V BGCT ID           | ~                                 |
| 1         | 2022                             |                    | 5007746                        | MC TEST CHURCH             | Big                        | 6008409             |                                   |
| 2         | 2021                             |                    | 5007554                        | MC TEST CHURCH             | Big                        | 6008409             |                                   |
| 3         | 2020                             |                    | 5004975                        | MC TEST CHURCH             | Big                        | 6008409             |                                   |
| 4         | 2019                             |                    | 5004142                        | MC TEST CHURCH             | Big                        | 6008409             |                                   |
| 5         | 2017                             |                    | 5007747                        | MC TEST CHURCH             | Big                        | 6008409             |                                   |
| 6         | 2016                             |                    | 5007753                        | MC TEST CHURCH             | Big                        | 6008409             |                                   |
| 7         | 2014                             |                    | 5007749                        | MC TEST CHURCH             | Big                        | 6008409             | ,                                 |

By selecting the GREEN numbers in the SECOND column under ACP: Statistical and Historical Profile, you will be taken to that ACP. In the top right of the page there are two buttons, Edit and Print Profile.

|                     | Annual Church Profile                      | Leadership Profile | Printable Leadership Profile               | 10 Year Profile |          |
|---------------------|--------------------------------------------|--------------------|--------------------------------------------|-----------------|----------|
| □ AC<br>50          | Pi Statistical and Historical Pro<br>07746 | ofile              |                                            |                 | Edit Pri |
| Report Yes<br>2022  | ~                                          |                    | Year Organized                             |                 |          |
| ∽ Men               | nber Information                           |                    |                                            |                 |          |
| Total Mem<br>555    | bers <b>0</b>                              |                    | Weekly Worship Attendance <b>()</b><br>444 |                 |          |
| Resident N<br>666   | fembership <b>O</b>                        |                    | Online Worship                             |                 |          |
| Total Bapt<br>11    | s==0                                       |                    | Other Additions                            |                 |          |
| ✓ Bible             | e Study/Sunday School/                     | Small Group        |                                            |                 |          |
| Bible Stud<br>1,234 | y Enrollment                               |                    | Weekly Bible Study Attendance®<br>1,234    |                 |          |
| VBS Enrol           | iment()                                    |                    | Online Bible Study                         |                 |          |

By selecting the Print button, you will be taken to the PDF view of the page. In the top right-hand corner you will see the printer icon or the download icon. Select your preferred option.

| Home Annual Church Profile | Leadership Profile Printab                          | ole Leadership Profile                    | 10 Year Profile                                        |                                         |  |       |  |
|----------------------------|-----------------------------------------------------|-------------------------------------------|--------------------------------------------------------|-----------------------------------------|--|-------|--|
|                            |                                                     | 1 / 2   -                                 | 100% +   🖬 🔊                                           |                                         |  | ± ē : |  |
|                            | TEXAS * BAPTISTS'                                   | Baptist General<br>7557 Ram<br>Dallas, TX | Convention of Texas<br>bler Rd, #1200<br><- 75231-2388 | www.texasbaptists.org<br>(888) 244-9400 |  |       |  |
|                            | AN                                                  | NUAL CHURCH STAT                          | ISTICAL PROFILE for 2022                               |                                         |  |       |  |
|                            | Congregation: MC TEST CHURCH                        |                                           | BGCT ID: 6008409                                       |                                         |  |       |  |
|                            | Phone: 214-867-5309                                 |                                           | SBC ID: TESTid                                         |                                         |  |       |  |
|                            | Email: wade.vickers@texasbaptists.or                | rg                                        | Association: BGCT Test Association                     |                                         |  |       |  |
|                            | Web Address:                                        |                                           | Year Organized:                                        |                                         |  |       |  |
|                            | Fax:                                                |                                           | Sr. Pastor Name: Frank Wilson                          |                                         |  |       |  |
|                            | Largest Ethnic Group: African Ame                   | rican                                     | Yr. Sr Pastor Came: 2022                               |                                         |  |       |  |
|                            | Mailing Address:<br>1234 My Street<br>Big, TX 77777 |                                           | Physical Address:<br>1234 My Street<br>Big, TX 77777   |                                         |  |       |  |
|                            | MEMBER/BIBLE STUDY<br>INFORMATION                   |                                           | MISSIONS INFORMATION                                   |                                         |  |       |  |
|                            | Ia. Total Members:                                  | 555                                       | 6. VBS Enrollment:                                     | 123                                     |  |       |  |
|                            | 1b. Resident Members:                               | 666                                       | 7. Total Mission Project Participation:                | 1234                                    |  |       |  |
|                            | 2. Total Baptisms:                                  | 11                                        | a. Local Community:                                    | 12                                      |  |       |  |
|                            | 3. Other Additions:                                 | 777                                       | b. State:                                              | 12                                      |  |       |  |
|                            | 4. Weekly Worship Attendance:                       | 444                                       | c. US and Canada:                                      | 12                                      |  |       |  |
|                            | 5a. Total Group Enrollment:                         | 1234                                      | d. International:                                      | 12                                      |  |       |  |
|                            | 5b. Weekly Bible Study Attendance:                  | 1234                                      | 8a. Missions Education/Total WMU:                      | 11                                      |  |       |  |
|                            |                                                     |                                           | 8b. Missions Education/Mens and Boys                   | : 22                                    |  |       |  |
|                            | FINANCIAL INFORMATION                               |                                           | 8c. Total Other Programs:                              | 33                                      |  |       |  |

When done, you can click on the church name on the top right and log out, or you can simply close the window to exit.

# Section 3: Leadership

### Filling out the Leadership Profile

#### **Current Leadership**

To fill out your Leadership Profile, from the Home Page you will select Leadership Profile from the menu bar.

| Home                    | Annual Church Profile                                                                                                    | Leadership Profile | Printable Leadership Profile | 10 Year Profile |  |  |  |  |  |  |
|-------------------------|----------------------------------------------------------------------------------------------------|--------------------|------------------------------|-----------------|--|--|--|--|--|--|
|                         | Annual Church Profile                                                                                                    |                    |                              |                 |  |  |  |  |  |  |
| Welcome to              | Welcome to the Texas Baptists Annual Church Profile.                                                                                                    |                    |                              |                 |  |  |  |  |  |  |
| Churches:               | Churches: To fill out your Annual Church Profile please click on the 'Annual Church Profile' tab above.                                                                                                  |                    |                              |                 |  |  |  |  |  |  |
| Churches a able to view | Churches and Associations: To view your Leadership Profile please click on the 'Leadership Profile' tab. Here able to view your church staff and make any changes such as starting or ending employment. |                    |                              |                 |  |  |  |  |  |  |

This will bring you to the Leadership Profile Page. This page may take a minute or two to load so please be patient.

| Home                                             | Annual Church Profile                                                                                                | Leadership Profile                                                                            | Printable Leadership Profile                                                        | 10 Year Profile                                                              |                                  |
|--------------------------------------------------|----------------------------------------------------------------------------------------------------|-----------------------------------------------------------------------------------------------|-------------------------------------------------------------------------------------|------------------------------------------------------------------------------|----------------------------------|
| Below you will<br>the day please<br>The form may | I find a list of the Staff we currently<br>add the first of the month you thin<br>take a minute to load depending on | have in our system for your chu<br>k they left and the year. If you j<br>the number of staff. | urch. If anything needs to be corrected p<br>ust know the year please put 10/01/YYY | ease feel free to correct it here. If a Staff Member no longer works a<br>/. | it your church, please provide a |
|                                                  |                                                                                                    |                                                                                               | The Leadership form will ta                                                         | e a minute to load. Please be patient.                                       |                                  |
|                                                  |                                                                                                    |                                                                                               | TEXA                                                                                | S BAPTISTS                                                                   |                                  |
|                                                  |                                                                                                    | Leader                                                                                        | ship Profile                                                                        |                                                                              |                                  |
|                                                  |                                                                                                    | Page 1                                                                                        |                                                                                     |                                                                              |                                  |
|                                                  |                                                                                                    | Church                                                                                        | Information                                                                         |                                                                              |                                  |
|                                                  |                                                                                                    | Church                                                                                        |                                                                                     | Mailing City                                                                 |                                  |
|                                                  |                                                                                                    | MC TES                                                                                        | T CHURCH                                                                            | Big                                                                          |                                  |
|                                                  |                                                                                                    | Current F                                                                                     | astor                                                                               | Church Email                                                                 |                                  |
|                                                  |                                                                                                    | Frank W                                                                                       | /ilson                                                                              | daniel.kilcoyne@texasbaptists.org                                            |                                  |
|                                                  |                                                                                                    | Church P                                                                                      | hone                                                                                |                                                                              |                                  |
|                                                  |                                                                                                    | 214-867                                                                                       | 7-5309                                                                              |                                                                              |                                  |

Verify that the church information is correct. If it is not correct, please contact imt@texasbaptists.org

Scroll down and you will see each of the leaders we have in our system for your church. You can make edits to these fields. If the person is no longer at your church or no longer is in the position listed, place an end date. If you do not know the day please add the first of the month you think they left and the year. If you just know the year please put 10/01/YYYY.

DO NOT change the position if the person is in a different position or a new position. Place an end date and see next step to add them to a new position.

| Leadership Profile      | e be sure to update each record with any changes made. |
|-------------------------|--------------------------------------------------------|
| Mr./Mrs./Ms/            |                                                        |
| Mr.                     | ·                                                      |
| First Name              | Last Name                                              |
| Wade                    | Vickers                                                |
| Personal Email          | Work Email                                             |
| wadevickers75@gmail.com | wade.vickers@texasbaptists.org                         |
| Position                | Status                                                 |
| Chairman of Deacons     | Volunteer                                              |
| Start Date              | End Date                                               |
|                         | End Date                                               |
| 01/01/2022              |                                                        |
| - Leadershin Profile    |                                                        |
| Leddelship Frome        | Remove                                                 |
| Mr./Mrs./Ms/            |                                                        |
| Mrs.                    | ✓                                                      |
| First Name              | Last Name                                              |
| Mother                  | Goose                                                  |
| Personal Email          | Work Email                                             |
|                         | mg@work.com                                            |
| Position                | Status                                                 |
| Children's Director     | Part Time 🗸                                            |
| Start Date              | End Date                                               |
| 05/04/2022              |                                                        |
|                         |                                                        |

When everything looks good select "Next Page" at the bottom.

#### Adding Leadership

If you do not have anyone to add or change, select submit at the bottom left of the page.

To add a new leader or to change/add a position for someone who is already in the system, complete this page.

|                                                                                                    | TEXAS BAPTISTS                                                                                                 |
|----------------------------------------------------------------------------------------------------|----------------------------------------------------------------------------------------------------|
| Leadership Profil                                                                                                    | e                                                                                                    |
| New Staff                                                                                                    | hurch who are not on the previous page or you need to change a staft<br>members position please add them here. |
| Mr./Mrs./Ms.                                                                                                    | Position                                                                                                    |
| Please select                                                                                                    | ~                                                                                                    |
| First Name                                                                                                    | Start Date                                                                                                    |
|                                                                                                    |                                                                                                    |
| Last Name                                                                                                    | Work Email                                                                                                    |
|                                                                                                    |                                                                                                    |
| Status                                                                                                    |                                                                                                    |
| Please select                                                                                                    | ~                                                                                                    |
|                                                                                                    | Add another res                                                                                                |
|                                                                                                    |                                                                                                    |
| and an experimental second second sec |                                                                                                    |

By selecting "Add another response" you can add as many new leaders as you need.

Once you have added all the leadership you need to, select Submit at the bottom left of the page.

After selecting Submit you will be taken to this page.

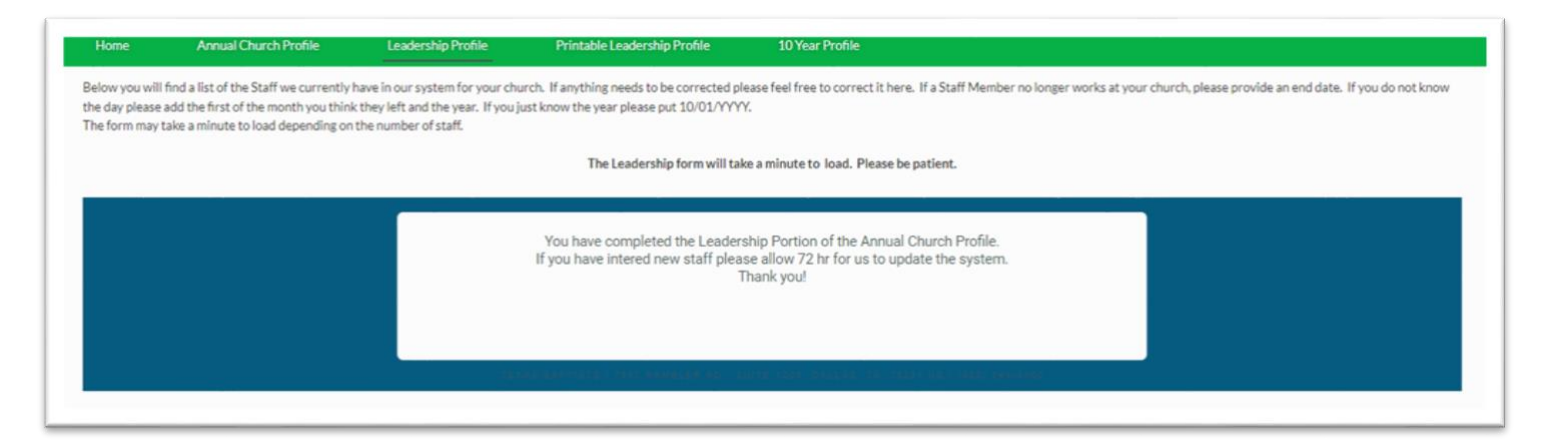

Please allow us 72 hrs. to update our system with any new leaders you may have added.

If you receive an error, please contact imt@texasbaptists.org

When done you can click on the church name on the top right and log out, or you can simply close the window to exit.

# Section 4 : Printing Leadership

To print out your Leadership Profile, from the Home Page you will select Printable Leadership Profile from the menu bar.

| Home | Annual Church Profile | Leadership Profile                                                                                         | Printable Leade                                                                      | rship Profile                                                                                            | 10 Yea                                                                     | ar Profile                                                                                              |   |   |   |
|------|-----------------------|----------------------------------------------------------------------------------------------------|--------------------------------------------------------------------------------------|----------------------------------------------------------------------------------------------------|----------------------------------------------------------------------------|----------------------------------------------------------------------------------------------------|---|---|---|
|      | PLeadershipProfilePDF |                                                                                                    | E                                                                                    | 1/1   -                                                                                                  | 100% +                                                                     | - 1 🗉 🔊                                                                                                 | Ŧ | ÷ | : |
|      |                       |                                                                                                    |                                                                                      |                                                                                                    |                                                                            |                                                                                                    |   |   | Î |
|      |                       |                                                                                                    |                                                                                      | Leaders                                                                                                  | hip Prot                                                                   | file                                                                                                    |   |   |   |
|      |                       | 6                                                                                                    | Baulal an                                                                            | Berthand Title                                                                                           | A                                                                          |                                                                                                    |   |   |   |
|      |                       | Contact Name                                                                                               | Position (December 1                                                                 | Chairman of Danasa                                                                                       | Status                                                                     | Start Date End Date                                                                                     |   |   |   |
|      |                       | Wade Vickers<br>Mother Goose                                                                               | Chairman of Deacons<br>Children                                                      | Chairman of Deacons<br>Children's Director                                                               | Volunteer<br>Part Time                                                     | Start Date End Date<br>01/01/2022<br>05/04/2022                                                         |   |   |   |
|      |                       | Wade Vickers<br>Mother Goose<br>Donald Duck                                                                | Chairman of Deacons<br>Children<br>Facilities                                        | Chairman of Deacons<br>Children's Director<br>Security                                                   | Volunteer<br>Part Time<br>Volunteer                                        | Start Date End Date<br>01/01/2022<br>05/04/2022<br>05/04/2022                                           |   |   |   |
|      |                       | Contact Name<br>Wade Vickers<br>Mother Goose<br>Donald Duck<br>James Brown<br>Jenny Tutone                 | Chairman of Deacons<br>Children<br>Facilities<br>Mussic<br>Mussic                    | Children's Director<br>Security<br>Worship Arts Director<br>Song Leader                                  | Volunteer<br>Part Time<br>Volunteer<br>Full Time                           | Start Date End Date<br>01/01/2022<br>05/04/2022<br>05/04/2022<br>07/28/2020<br>05/04/2022               |   |   |   |
|      |                       | Contact Name<br>Wade Vickers<br>Mother Goose<br>Donald Duck<br>James Brown<br>Jenny Tutone<br>Frank Wilson | rostoon<br>Chairman of Deacons<br>Children<br>Facilities<br>Music<br>Music<br>Pastor | Chairman of Deacons<br>Children's Director<br>Security<br>Worship Arts Director<br>Song Leader<br>Pastor | Volunteer<br>Part Time<br>Volunteer<br>Full Time<br>Volunteer<br>Full Time | Start Date End Date<br>01/01/2022<br>05/04/2022<br>05/04/2022<br>07/28/2020<br>05/04/2022<br>05/04/2022 |   |   |   |

Updates you have made to current staff should be reflected on this page. However, if you added anyone, these leaders will not be seen until we update them in our system.

To download or print the Leadership Profile, select the print or download icon on the top right of the section.

When done you can click on the church name on the top right and log out, or you can simply close the window to exit.

# Section 5 : 10 Year Profile

To print out the church's 10 Year Profile, from the Home Page you will select 10 Year Profile from the menu bar.

| Home | Annual Church Profile | Leadership Profile                                                                | Printab                           | le Leadership                       | Profile                                                                                                   | 10 Year Profi                                  | e                                          |                                                                                                    |                                                |       |
|------|-----------------------|-----------------------------------------------------------------------------------|-----------------------------------|-------------------------------------|----------------------------------------------------------------------------------------------------|------------------------------------------------|--------------------------------------------|----------------------------------------------------------------------------------------------------|------------------------------------------------|-------|
| ≡    | TenYrProfileTest      |                                                                                   |                                   | 1 /                                 | z   — 10                                                                                                  | 0 <b>% +</b>                                   | ه 🗈                                        |                                                                                                    |                                                | ± 8 : |
| l    |                       | 05/24/2022<br>Church #: 6008409<br>Association: BGCT T<br>Status:<br>Web Address: | est Association                   | I<br>C<br>A<br>C<br>E               | 0 Year Church<br>hurch Name: M<br>ffiliation: BGCT<br>hurch Start Yea<br>mail Address:<br>ade.vickers@tex | Profile<br>IC TEST CHUR<br>r<br>asbaptists.org | 7557 Ramble<br>CH                          | TEXAS BAPTIS<br>er Rd, #1200 Dall<br>Church Phone #:<br>Church Fax #:<br>Church Designat<br>Pastor: | 75<br>as TX 75231-2388<br>214-867-5309<br>ion: |       |
|      |                       | Member Informati                                                                  | TX 77777                          |                                     | iysical Address                                                                                           | Big, TX 77777                                  |                                            |                                                                                                    |                                                |       |
|      |                       | Year Total Mbr<br>2022 555<br>2021 2<br>2020 600<br>2019 6<br>                    | Res. Mbrs<br>666<br>5<br>800<br>2 | Avg Worship<br>444<br>2<br>400<br>5 | Total Baptisms 11 2 5 3 2114                                                                              | Other Additions                                | SS/Groups En<br>1234<br>6<br>2<br>6<br>127 | r. SS/Groups Avg.<br>1234<br>2<br>5<br>7                                                            | VBS Enr.<br>123<br>100<br>1<br>8               |       |

The 10 Year Profile is based on the last 10 ACP's we have in our system. If you are missing ACP's please contact <u>imt@texasbaptists.org</u> to update this information.

To download or print the Leadership Profile, select the print or download icon on the top right of the section.

When done you can click on the church name on the top right and log out, or you can simply close the window to exit.